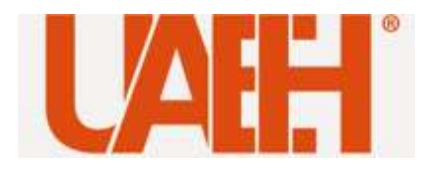

# **Registro oficial** de los resultados de las evaluaciones

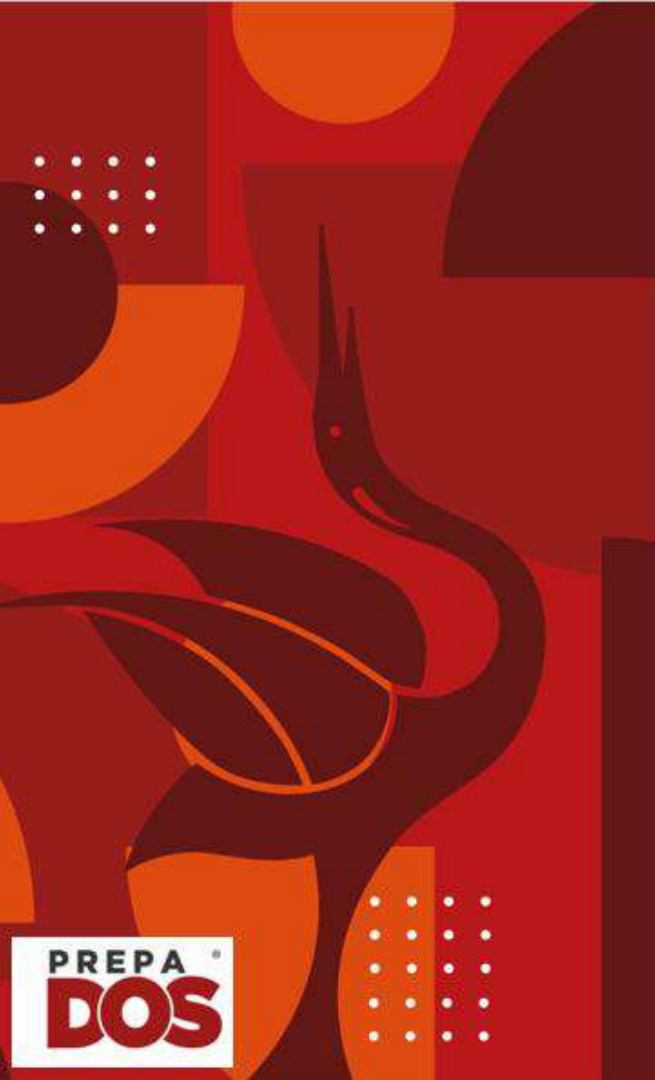

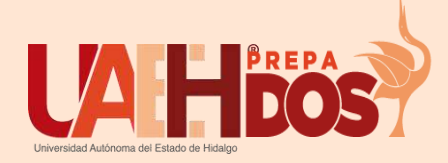

# **Capítulo V** Del registro oficial de los resultados de las evaluaciones

**Artículo 65:** Para obtener el resultado al término de cada periodo escolar, el alumnado estará sujeto a los criterios y parámetros de evaluación establecidos en los programas educativos aprobados en el HCU.

Artículo 66: La escala de calificación es numérica del cero al diez. El resultado mínimo aprobatorio de tipo medio superior y licenciatura es de siete y para el posgrado es de ocho. Los resultados para las asignaturas prácticas y de las teóricas prácticas, se registrarán conforme a lo establecido en el programa educativo.

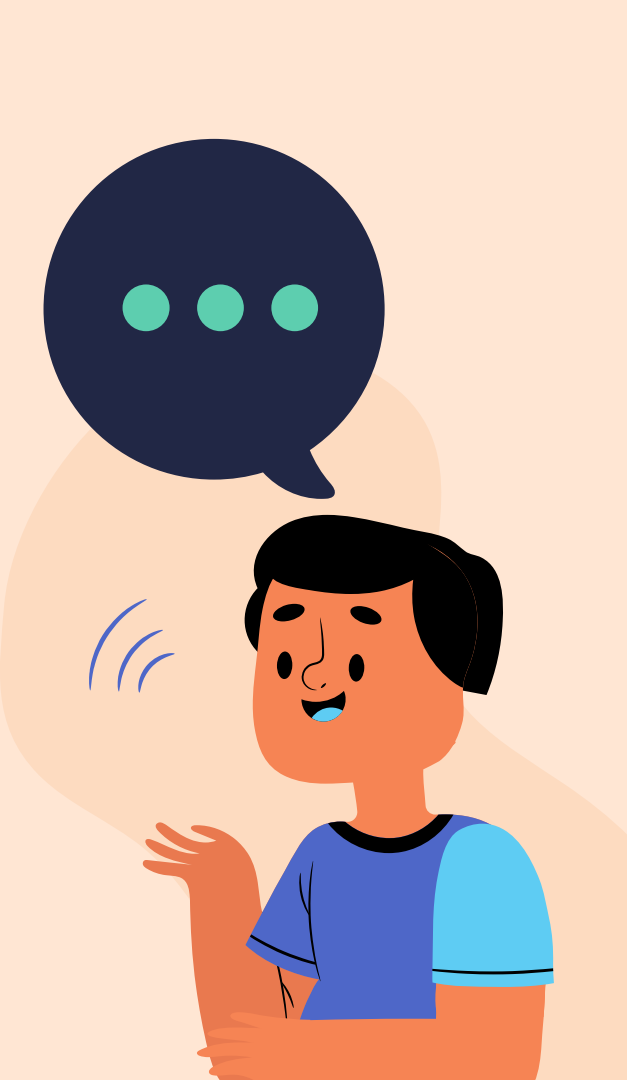

El examen ordinario es el resultado de la suma de los tres exámenes parciales aplicados durante el semestre.

| Heteroevaluación | Portafolio de<br>Evidencias                           | Todas aquellas<br>actividades<br>solicitadas en el<br>programa de<br>estudios | Puede ser<br>50%, 45% o<br>30% esto<br>depende de<br>cada<br>asignatura |
|------------------|-------------------------------------------------------|-------------------------------------------------------------------------------|-------------------------------------------------------------------------|
|                  | Prueba<br>Objetiva                                    | Examen escrito o<br>digital aplicado en<br>cada Bloque                        | Puede ir del<br>50 % al 30%                                             |
| Autoevaluación   | Calificación que se<br>otorga el alumno               |                                                                               | Puede ser 5%<br>o bajar al<br>2.5%                                      |
| Coevaluación     | Calificación que le<br>otorga su equipo<br>de trabajo |                                                                               | Puede ser 5%<br>o bajar al<br>2.5%                                      |

Cada docente debe explicar a detalle la metodología que utiliza para realizar su evaluación. También debe explicarte y de ser posible entregarte la rúbrica de evaluación impresa. Artículo 67 Los resultados serán Ordinario Extraordinario

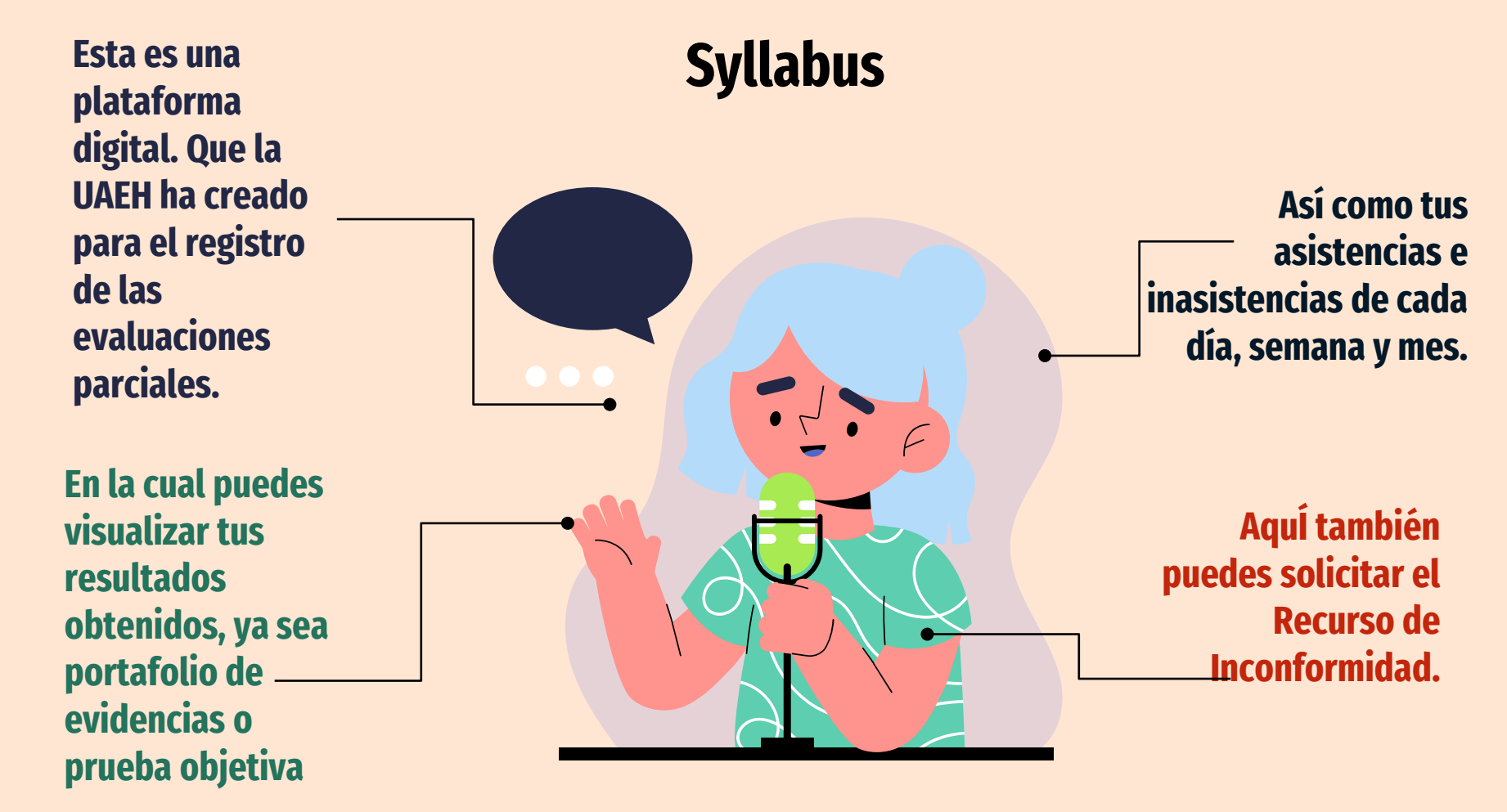

### Ingresa a la página de la UAEH https://www.uaeh.edu.mx/

#### Selecciona alumnado

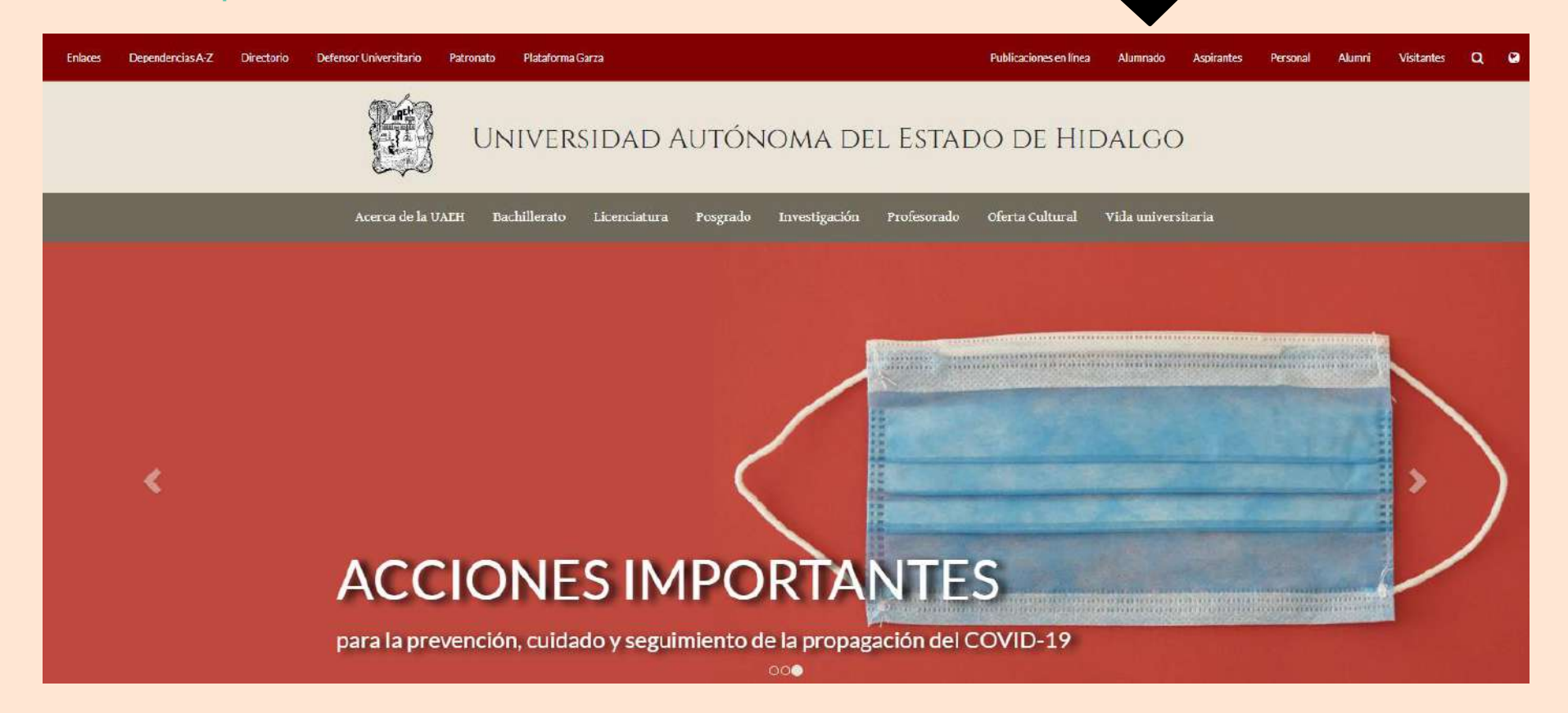

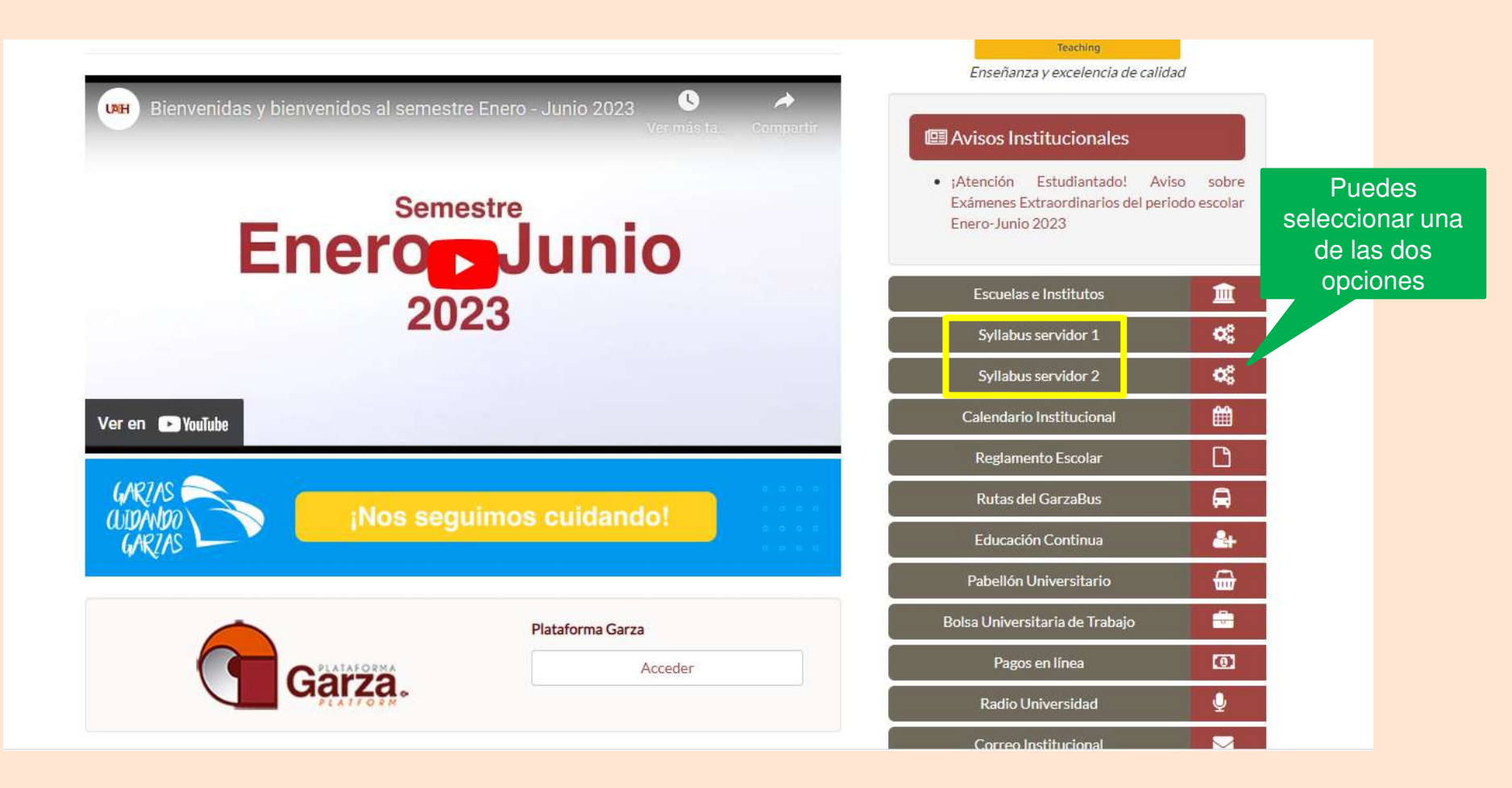

![](_page_6_Picture_0.jpeg)

Una vez que ingresas te aparece la carga académica. Para revisar sólo debes seleccionar cada una de tus asignaturas

#### Syllabus Alumno

Inicio Carga académica

|--|

| 0   |      |      |       |    |
|-----|------|------|-------|----|
| ( a | raa  | 2020 | omi   | 20 |
| Ja  | i ya | avau | CITIN | 10 |
|     | 0    |      |       |    |

| 🚱 Elige la asignatura q | que deseas consultar |
|-------------------------|----------------------|
| Asignatura              | Grupo                |
| Inglés III              | 3* 3                 |
| Cálculo Diferencial     | 4* 13                |
| Actividad Artística II  | 5* 4                 |
| Arte Universal          | 5* 5                 |
| Investigación           | 5* 5                 |
| Lógica                  | 5* 5                 |
| Óplica y Física Moderna | 5* 5                 |
| Orientación Vocacional  | 5° 5                 |
| Química Orgânica        | 5* 5                 |
|                         |                      |

Una vez concluido tu primer semestre tu estatus como alumno va a cambiar y podrías ser regular o irregular. En tu syllabus te aparece ese dato

Salir 🕒

![](_page_8_Picture_0.jpeg)

# **Extraordinarios**

| Tipos de<br>Extraordinarios                                                                    | Requisitos                                                                                                    |
|------------------------------------------------------------------------------------------------|----------------------------------------------------------------------------------------------------|
| Artículo 72<br>Extraordinario por<br>obtener un<br>resultado no<br>aprobatorio en<br>ordinario | <ul> <li>I: Haber cursado la asignatura en el periodo al cual se inscribió o reingreso</li> <li>(Contar con una asistencia del 79% al 70%)</li> <li>II: Solicitarlo en tiempo y forma</li> <li>III: Efectuar el pago de derechos</li> <li>IV: No haber causado baja por bajo aprovechamiento escolar</li> <li>V: Sujetarse a las disposiciones y términos que establezca el programa educativo y a la obligatoriedad del programa de apoyo académico</li> <li>VI: En caso de no realizar trámite alguno, el alumno deberá cursar nuevamente la o las asignaturas en el siguiente periodo escolar</li> </ul> |

![](_page_9_Figure_2.jpeg)

| Tipos de<br>Extraordinarios                                       | Requisitos                                                                                                    |
|-------------------------------------------------------------------|----------------------------------------------------------------------------------------------------|
| Artículo 73:<br>Extraordinario por<br>liquidación del<br>programa | <ul> <li>Solicitarlo ante el titular de la unidad académica en tiempo y forma</li> <li>Efectuar el pago de derechos;</li> <li>No haber causado baja por bajo rendimiento escolar;</li> <li>Estar dentro del límite para concluir el programa educativo, y</li> <li>Sujetarse a las condiciones y términos que establezca el programa educativo y la obligatoriedad del programa de apoyo académico.</li> </ul> |

| Tipos de<br>Extraordinarios                                                                                                    | Requisitos                                                                                                    |
|----------------------------------------------------------------------------------------------------|----------------------------------------------------------------------------------------------------|
| Artículo 74<br>Para presentar el<br>extraordinario, el<br>alumnado que tenga<br>pendientes de cursar o<br>acreditar hasta dos<br>asignaturas y esté<br>dentro del tiempo límite<br>para concluir el<br>programa educativo<br>debe: | <ol> <li>Solicitarlo ante el titular de la unidad<br/>académica en tiempo y forma</li> <li>Efectuar el pago de derechos;</li> <li>No haber causado baja por bajo<br/>rendimiento escolar;</li> <li>Sujetarse a las condiciones y términos que<br/>establezca el programa educativo y la<br/>obligatoriedad del programa de apoyo<br/>académico.</li> </ol> |

## Extraordinario por Competencias

## Requisitos

#### Artículo 75

Solicitarlo en tiempo y forma

III: Efectuar el pago de derechos

 IV: No haber causado baja por bajo aprovechamiento escolar
 V: Sujetarse a las disposiciones y términos que establezca el programa educativo y a la obligatoriedad del programa de apoyo académico

#### Artículo 76

El extraordinario por competencias sólo se podrá presentar una vez por cada asignatura

#### Artículo 77

En caso de obtener un resultado no aprobatorio en extraordinario por competencias, éste no se sumará al promedio general y número de asignaturas no probadas. El alumno deberá actualizar su carga académica.

![](_page_12_Figure_10.jpeg)

# Artículo 78 Extraordinario para incrementar su promedio

## Podrá solicitar por una sola ocasión por asignatura y deberá

- I. Presentar la solicitud ante el titular de la unidad académica de los resultados de asignatura aprobadas en ordinario
- II. Solicitarlo en tiempo y forma
- III. Efectuar el pago de derechos
- IV. No haber causado baja por bajo aprovechamiento escolar
- V. Sujetarse a las disposiciones y términos que establezca el programa educativo y a la obligatoriedad del programa de apoyo académico
- VI. En caso de no realizar trámite alguno, el alumno deberá cursar nuevamente la o las asignaturas en el siguiente periodo escolar

**Artículo 80.** En la solicitud de extraordinario por mejoramiento de calificación, en caso de obtener un resultado no aprobatorio o menor, éste prevalecerá y tendrá carácter definitivo.

![](_page_13_Picture_9.jpeg)

![](_page_14_Figure_0.jpeg)

![](_page_15_Picture_0.jpeg)

# **Referencias Bibliográficas**

 UAEH. (2019) Reglamento Escolar. Dirección de administración Escolar. Garceta Órgano informativo oficial. Abril de 2019. Año 6/ Número 105/ Época III https://www.uaeh.edu.mx/adminysery/dir\_generales/juridica/reglamento\_escolar09.htm

2. UAEH. (2023) Micrositio alumnado

https://www.uaeh.edu.mx/alumnado/

3. UAEH. (2023) Micrositio syllabus

http://sisalt2.uaeh.edu.mx/sape/sapemovil/index.php

4. ROJAS. Islas Martha Elba. Proceso para solicitar extraordinario. Diseño del proceso. Junio de 2023.